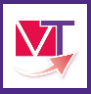

'iaTrajectoire Sanitaire

Comment ajouter des pièces-jointes au dossier d'amission ?

## L'ajout des pièces jointes dans un dossier

Il est préconisé d'ajouter des pièces jointes au dossier d'admission pour une analyse plus juste et précise des structures receveuses (ordonnance de sortie, compte rendu d'hospitalisation...).

1. A partir du tableau de bord « *Sanitaire* », veuillez entrer (=cliquer avec votre souris) dans le tableau de bord prescripteur (=TDB prescripteur) :

| SANITAIRE        |  |
|------------------|--|
| TDB Prescripteur |  |

2. Depuis l'onglet intitulé « demande en cours », veuillez entrer (=cliquer avec votre souris) dans le dossier d'orientation concerné.

| Etablissement *  |                   | ement *   | CH MEMORIAL - SAMPLED                 | •                |            |            | Nom du pat     | lient                |                                                    | Ouvrir Dossier    | Ouvrir TDB |
|------------------|-------------------|-----------|---------------------------------------|------------------|------------|------------|----------------|----------------------|----------------------------------------------------|-------------------|------------|
| Unité *          |                   | Unite *   | Hépato gastro entérologie             | •                | Dossier nº |            | e l            | Ouvrir Dossler       | Ouvrir TDB                                         |                   |            |
| Status 🗹 🖻 🔮 🗐 🚳 |                   |           |                                       |                  |            |            |                |                      |                                                    |                   |            |
|                  | Beinflatier führe |           |                                       |                  |            |            |                |                      |                                                    |                   |            |
| Demandes e       | on cours          | Anticipes | is Patients sortis Archivees Annulées |                  |            |            |                |                      |                                                    |                   |            |
| N°               | Statut            |           | Identité                              | Création         | Hospit.    | Admiss.    | Remplissage    | Unités<br>contactées | Service demandeur                                  |                   |            |
| 3810870          | 1                 |           | R. D. BORN Theory of Lossel           | 03/06/2015       | 23/05/2015 | 10/06/2015 | Dossier Validé | <b>R</b> 4           | CH MEMORIAL - SAINT-LO - Hépato-gastro-entérologie |                   | Pe         |
| 3726206          | 2                 |           | lb-                                   | 16/04/2015       | 13/04/2015 | 29/04/2015 | Dossier Validé | <b>ñ</b> 1           | CH MEMORIAL - SAINT-LO - Hépato-gi                 | astro-entérologie |            |
| 3672397          | 16                | L D       |                                       | 10/03/2015       | 16/03/2015 | 26/03/2015 | Adm. Méd. Sol. | ift 3                | CH MEMORIAL - SAINT-LO - Hépato-ga                 | stro-entérologie  |            |
| 3669597          | <u>ع</u>          |           | Cliquer sur la demande                | pour, 1//03/2015 | 14/03/2015 | 19/08/2015 | Dossier Validé | 前 1                  | CH MEMORIAL - SAINT-LO - Hepato ga                 | stro-entérologie  | PO         |
| 3630360          | <u> </u>          |           | ouvrir le dossier                     | 25/02/2015       | 02/01/2015 | 02/04/2015 | Adm. Méd. Soi. | 前 2                  | CH MEMORIAL - SAINT-LO - Hépato-ga                 | stro-entérologie  |            |

 Dans l'encart de gestion du dossier, sous « Contenu du dossier », cliquez sur « Pièces jointes (0) ».

| III Tableau de bord 🕴 🕇 Dossier P | récédent 🔶 Dossie  | r Suivant mation        | mati H Me             | odifier 💉       | <sup>o</sup> Résumé du dos | ssier 🗕                                      |
|-----------------------------------|--------------------|-------------------------|-----------------------|-----------------|----------------------------|----------------------------------------------|
| pu. tou. tou                      | e. Korr.           | Fol                     | For.                  | For             | N° dossier                 | 2034692                                      |
| Valat Administratif at Cosial     | Der                | nière version validée   | 2 sentembre 2020 11:1 | 53              | Unité                      | CH demo 14 BN 2018 — MCO14                   |
| Volet Administratil et Social     |                    |                         | 2.5001011010.2020.111 | ~               | dentité                    | Mme DOUMON Patrick (62 ans)                  |
| <ul> <li>Identité</li> </ul>      |                    |                         |                       | _    `          | Adresse                    | 14000 - CAEN                                 |
| Cours &                           | Férminin           |                         |                       |                 | Statut                     | Demande d'admission en<br>attente de réponse |
| Sexe -                            | Feminin            |                         |                       |                 | Orientation                | HC - SSR polyvalent                          |
| Nom de naissance *                | DOUMON             |                         |                       |                 | Date<br>hospitalisation    | Non renseignée 🗰                             |
| Prénom principal *                | PATRICK            |                         |                       |                 | Date entrée                | 30/09/2020 🚞                                 |
| Date de naissance *               | 09/09/1957         | 62                      |                       |                 | sounaitee                  |                                              |
|                                   |                    | ans                     |                       | - 11-           | Contenu du dossie          | r -                                          |
| Pays de naissance                 | FRANCE             |                         |                       |                 | ORIENTATION                | 04/06/2015                                   |
| . Construction                    |                    |                         |                       |                 | VOLET ADMIN. & SO          | DCIAL 💌   04/06/2015                         |
| + Coordonnees                     |                    |                         |                       |                 | VOLET MEDICAL              | 04/06/2015                                   |
|                                   |                    |                         |                       |                 | VOLET SOINS ET PR          | OJET 🔽   04/06/2015                          |
| - Logement                        |                    |                         |                       | SERVICE DEMANDE | UR 🚺 04/06/2015            |                                              |
|                                   | Aucune information | n n'est renseignée dans | ce chapitre.          |                 | PIECES JOINTES (0)         |                                              |
|                                   |                    |                         |                       |                 | Suivi du dossie            | er —                                         |

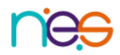

4. Cliquez sur le bouton suivant : Aiouter

| Tableau de bord | Dossier Précédent | Dossier Suivant |                                      |         |
|-----------------|-------------------|-----------------|--------------------------------------|---------|
| èces Jointes    |                   |                 |                                      |         |
|                 |                   |                 |                                      | Ajouter |
|                 |                   |                 | Aucune pièce jointe n'est disponible | վոյ     |
|                 | Dossier Précédent | Dossier Suivant |                                      | $\Box$  |

5. Puis le bouton poste de travail.

pour sélectionnez une pièce jointe enregistrée sur votre

- 6. Veuillez sélectionner la pièce jointe en respectant les prérequis d'ajout du document. Les prérequis techniques et de sécurité du document sont :
  - La taille maximale des fichiers doit être de 1 Mo

Choisir un fichier

- Les types de fichiers autorisés doivent être : txt, docx, doc, jpg, gif, png, pdf, xls, xlsx, jpeg, mht, pdf
- Les noms des pièce-jointes ne doivent pas dépasser 50 caractères
- Deux fichiers ne peuvent pas avoir le même nom

Pour des raisons de confidentialité, il est préférable de ne pas indiquer les informations nominatives du patient dans le titre de la pièce jointe.

| Alouter une pièce jointe                                                                                                    |             | ×       |
|----------------------------------------------------------------------------------------------------|-------------|---------|
| Attention , pour des raisons de confidentialité, il est préférable de ne pas indiquer les informations nominative le titre de la pièce jointe.                                                                                                    | es du patie | nt dans |
| Choisir un fichier Aucun fichier choisi                                                                                                    |             |         |
| Pour des raisons techniques et de sécurité, les pièces jointes sont limitées par les contraintes suivantes :<br>• La taille maximale des fichiers est de 1 Mo<br>• Les non des fichiers en doivent pas dépasser 50 caractères<br>• Les types de fichiers autorisés sont : txt, docx, doc, jeg, gif, png, pdf, xls, xlsx, jpeg, mht, pdf<br>• Deux l'fichiers ne peuvent pas avoir le même nom |             |         |
| Vous pouvez utiliser le lien suivant pour compresser vos pièces jointes si elles sont trop grandes. http://www.ilovepdf.com/fr/compresser_                                                                                                    | pdf         |         |
|                                                                                                    | Ajouter     | Annuler |

Nb : Dans le cas où vous devez ajouter plusieurs pièce jointe, veuillez faire la manipulation autant que nécessaire.

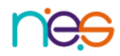